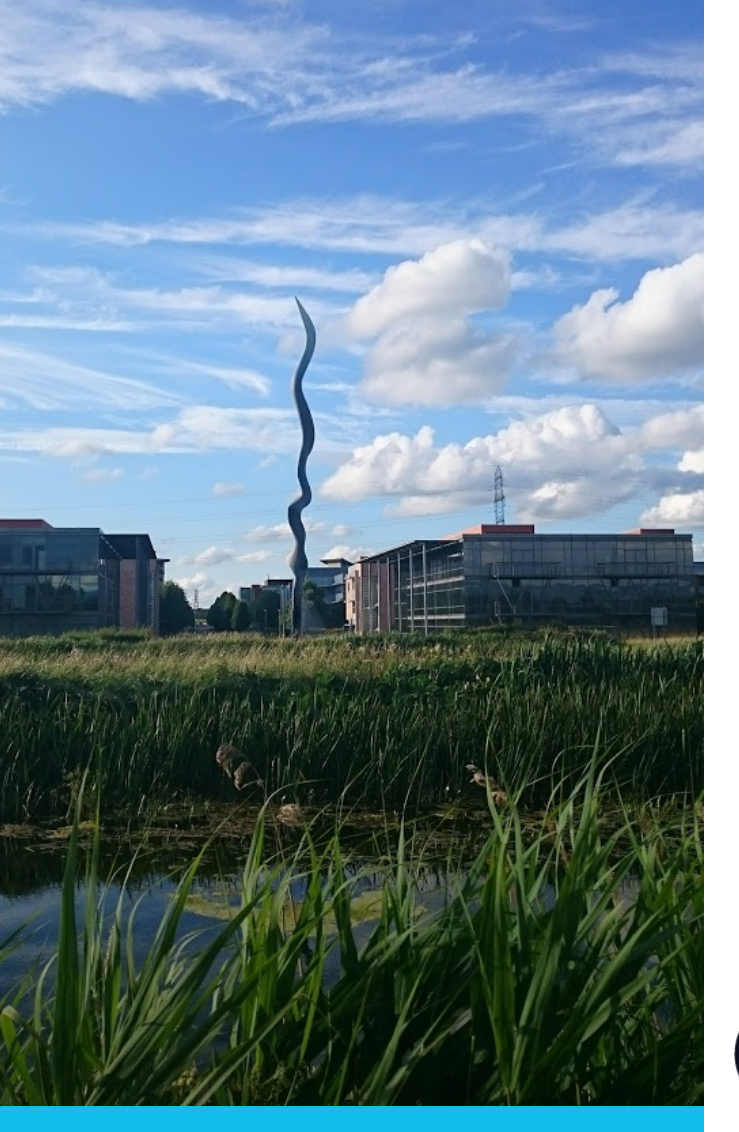

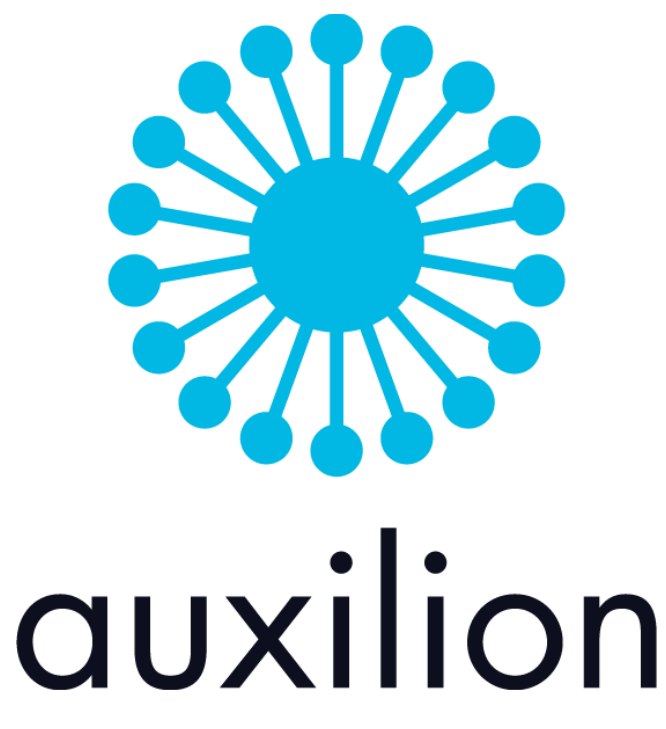

#### Purpose

The purpose of this guide is to outline the necessary steps for a user to enter timesheets, expense claims and manage their leave entitlements in the MyTime MyExpense system.

### Auxilion

'MY TIME MY EXPENSE'

> User Guide

NOVEMBER 2020

Technology, like art, is a soaring exercise of the human imagination

#### Introduction

Welcome to 'My Time My Expense' - the Time and Expense System for Auxilion.

The Time and Expense system will be used by Employees for:

- Entering timesheets and expenses claims
- View the status of time and expenses entered – approved or not approved
- · Attach receipts for all expenses claims
- View leave entitlements for the year
   Request leave or an absence

The following sections will provide you with a step by step guide on how to use the My Time and Expense system. Should you have any queries regarding this system please contact

central.admin@italliancegroup.com

### About us

Auxilion is an award-winning provider of I.T. services, delivering bespoke solutions for public and private organisations in the UK and Ireland. Auxilion's range of I.T. services include; consulting, project management, project delivery and managed services.

Our parent company, I.T. Alliance, is a trusted partner of the world's leading outsourcing providers for over 20 years. This experience enables us to match the right technology to your business needs and provides access to a team of over 500 technical and project specialists.

**DANIEL BELL** 

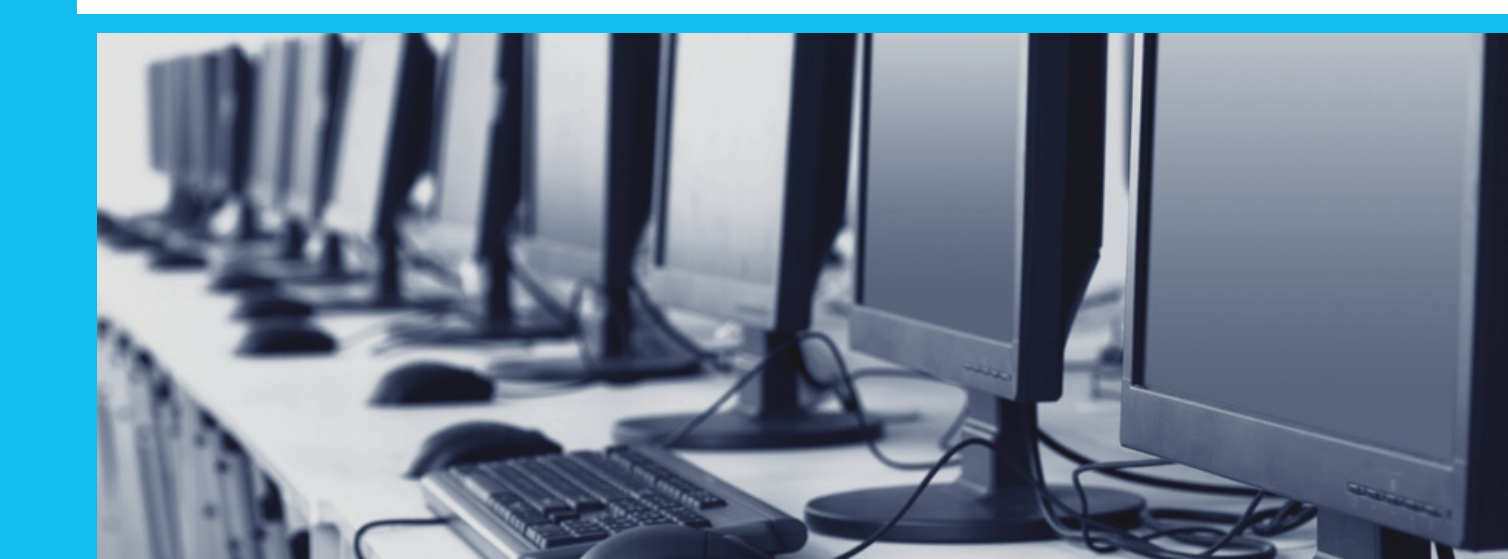

## Step 1 -Login

1. Go to www.auxilion.com

2. Click the Login link in the drop down menu.

3. Choose the staff login drop down

4 Choose MyTime MyExpense

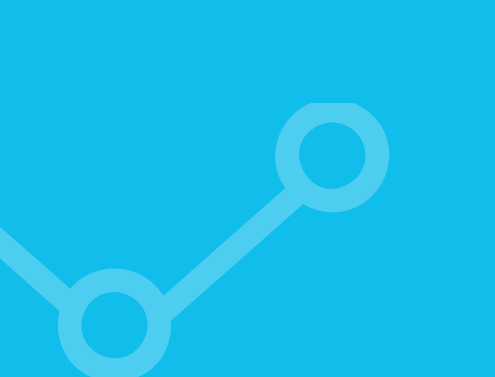

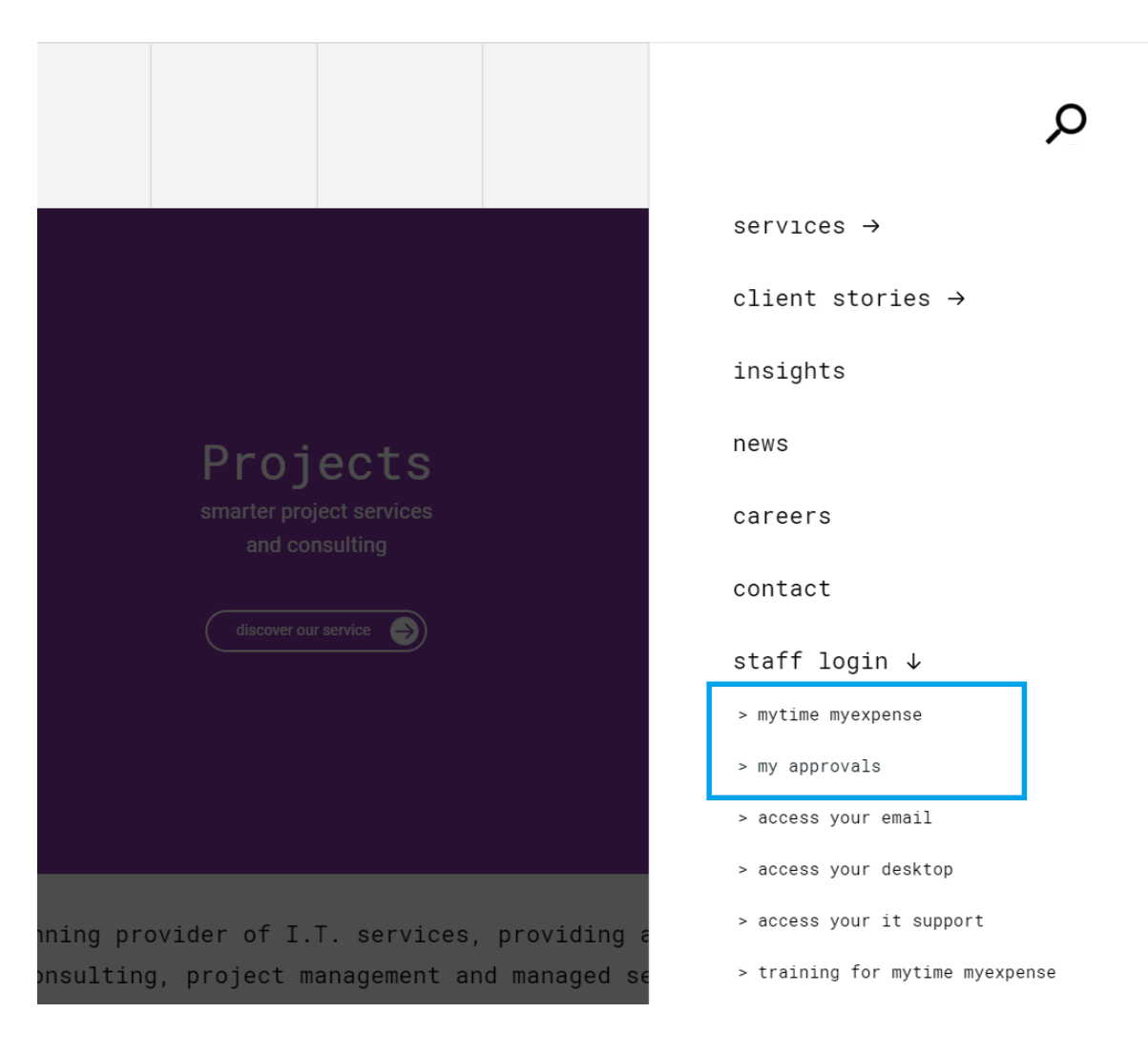

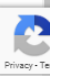

## Step 2 Navigation

Navigation of the system is on the left hand side of the screen

Under Time and Expense you will see main subareas

- Time
- Expense
- Leave Entitlements
- Training Video

You can click recent to see your recent items.

You can pin items if you prefer

Choose Home to bring you to landing page

|      | 🕷 auxilion My1     | lime M       | yExpense  |              |          |              |            |        |
|------|--------------------|--------------|-----------|--------------|----------|--------------|------------|--------|
| =    |                    | $\leftarrow$ | 🛱 Show (  | Chart        | + New    | Copy Week    | ←I Import  | $\sim$ |
|      | Home               | 1            | . Time Er | ntries       | - Calenc | lar 🗸        |            |        |
| Ð    | Recent 🗸           |              |           |              |          |              |            |        |
| ☆    | Pinned 🗸           | T(           | oday 个    | $\downarrow$ | December | 2020 🗸 🛗 Mor | ith $\vee$ |        |
| Гim  | e and Expense      | Mon          | day       |              |          | Tuesday      |            |        |
| 1    | Time               | Nov          | / 30      |              |          | Dec 1        |            |        |
|      | Expense            |              |           |              |          |              |            |        |
| Ħ    | Leave Entitlements |              |           |              |          |              |            |        |
| â    | Training Video     | 7            |           |              |          | 8            |            |        |
| Extr | as                 |              |           |              |          |              |            |        |
| ŝ    | Huddle             |              |           |              |          |              |            |        |
|      |                    |              |           |              |          | 4.5          |            |        |

## Step 3 Personalise Landing page view

Default View is Monthly Calendar

**Click on Settings Icon** 

Chose Personalization Settings

**Choose Activities Tab** 

Click dropdown in Default Calender drop down and chose either Day, Week or Month

|                                  |                               | ρ                   | Q                 | ð               | +               | Y                | ŝ     | ? | MM  |
|----------------------------------|-------------------------------|---------------------|-------------------|-----------------|-----------------|------------------|-------|---|-----|
|                                  |                               | P                   | ersonali          | zation S        | Settings        |                  |       |   |     |
|                                  |                               | A                   | dvance            | d Settin        | gs              |                  |       |   | Q   |
|                                  |                               | Т                   | oast No           | tificatio       | n Displa        | у Т              |       |   |     |
|                                  |                               | A                   | bout              |                 |                 |                  |       |   |     |
| Set Persor<br>Change the defau   | nal Optic<br>ult display sett | DINS<br>ings to per | rsonalize Microso | oft Dynamics 36 | 5, and manage y | our email templa | ites. |   | ? × |
| General Synchroniza              | ation Activities              | Formats             | Email Templates   | Email Langu     | ages            |                  |       |   |     |
| Default View<br>Default Calendar | Month                         |                     |                   | ~               |                 |                  |       |   |     |
| Set your default work            | Day                           |                     |                   |                 |                 |                  |       |   |     |
| Start Time                       | Week                          |                     |                   |                 | End Time        | 17:30            |       |   | ~   |
|                                  | Month                         |                     |                   |                 |                 |                  |       |   |     |
|                                  |                               |                     |                   |                 |                 |                  |       |   |     |
|                                  |                               |                     |                   |                 |                 |                  |       |   |     |
|                                  |                               |                     |                   |                 |                 |                  |       |   |     |
|                                  |                               |                     |                   |                 |                 |                  |       |   |     |
|                                  |                               |                     |                   |                 |                 |                  |       |   |     |
|                                  |                               |                     |                   |                 |                 |                  |       |   |     |

OK Cancel

## Step 4 **Time Entries** - Calendar

Ë, Ë

The Default Landing screen is a Calendar view of your time entries.

From this screen you can navigate to different months time entries, open/edit time entries, choose today's date and create new time entries.

Click on a time entry to open or edit it.

| ≡   |                    | 🔶 🖾 Show Cha | rt 🕂 New 🖔 R     | efresh 🛛 🗟 Create vi | ew 🛛 🗸 🖾 Show | As ∨   |             |                 |
|-----|--------------------|--------------|------------------|----------------------|---------------|--------|-------------|-----------------|
| ŝ   | Home               | 1. Time Entr | ies - Calendar 🗸 | ,                    |               |        | Search this | view ${\cal P}$ |
| \$  | Pinned V           | 🛱 Today 🔶 🕂  | ↓ November 2020  | ∨ 🛅 Month ∨          |               |        |             |                 |
| Tim | ne and Expense     | Monday       | Tuesday          | Wednesday            | Thursday      | Friday | Saturday    | Sunday          |
| E>  | Time               | Oct 26       | 27               | 28                   | 29            | 30     | 31          | Nov 1           |
|     | Expense            |              |                  |                      |               |        |             |                 |
| Ë   | Leave Entitlements |              |                  |                      |               |        |             |                 |
| Ċ   | Training Video     | 2            | 3                | 4                    | 5             | 6      | 7           | 8               |
| Ext | ras                |              |                  |                      |               |        |             |                 |
| Ċ   | Huddle             |              |                  |                      |               |        |             |                 |
|     |                    | 9            | 10               | 11                   | 12            | 13     | 14          | 15              |
|     |                    | 16           | 17               | Nov 18               | 19            | 20     | 21          | 22              |
|     |                    | 23           | 24               | 25                   | 26            | 27     | 28          | 29              |

# Step 5 **Time Lists**

Ë

Ë

#### Views

From the dropdown button next to 1. Time Entries -Calendar you can see a list view of your time entries.

From here you can review your time entries per month, entries this and last month, Unapproved time entries, Draft Time Entries and all types of time entries.

| ≡                |                    |        | ~  | 중 Show Chart + New                 | Copy W     | /eek  | $\leftarrow Import ~ \lor$ | 🖔 Refr | esh 🗟 Creat      | te view |
|------------------|--------------------|--------|----|------------------------------------|------------|-------|----------------------------|--------|------------------|---------|
| ŵ                | Home               |        |    | 1. Time Entries - Calenc           | lar ∽      |       |                            |        |                  |         |
| Ŀ                | Recent             | $\sim$ |    | System Views                       |            |       |                            |        |                  |         |
| Ż                | Pinned             | $\sim$ | L. | 1. Time Entries - Calendar         | -13-       | Mo    | onth 🗸                     |        |                  |         |
| <b>T</b> :       |                    |        | м  | 2. Time Entries this month         | -17        |       |                            | Wed    | nesday           |         |
| TIM              | e and Expense      |        | 0  | 3. Time Entries this and last mont | h -⊐       |       |                            | 28     |                  |         |
| Ë                | Time               |        | 0  | 4. Time Entries Un-approved        | -17        |       |                            | 20     |                  |         |
|                  | Expense            |        |    | 5. Time Entries Draft              | -17        |       |                            |        |                  |         |
| Ħ                | Leave Entitlements |        |    | 6. Time Entries All                | -17        |       |                            |        |                  |         |
| r <del>(</del> m | Tasisian Midaa     |        | 2  |                                    | 3          |       |                            | 4      |                  |         |
| Q                | Iraining video     |        | B  | 7.50 - Vision 2020                 | 🗄 7.50 - V | ision | 2020                       | 田 7.   | 50 - Vision 2020 |         |
| Extr             | as                 |        |    |                                    |            |       |                            |        |                  |         |
| â                | Huddle             |        | 9  |                                    | 10         |       |                            | 11     |                  |         |
|                  |                    |        |    | Jaco 1011 0000                     | DB a color |       |                            |        | FO 14 1 2020     |         |

# Step 6 Time - New Entry

To create a new time entry from the landing page, click New.

You can choose a Type of Work, Annual Leave or Absence.

You can also decide whether to Add a Multiday Entry. Multi day entry allows you to submit a full week in one go, if you have been only working on one project for that week.

#### $\leftarrow$ $\blacksquare$ <sup>3</sup> Save & Close + New

#### New Time Entry

#### General

| Туре            | *     | Select       |
|-----------------|-------|--------------|
| Date            | *     | Select       |
|                 |       | Work         |
| Add Multi Day e | entry | Annual Leave |
| Duration        | *     | Absence      |
| Comments        |       |              |
|                 |       |              |

# **Step 7 -**Expenses

There are a number of different views relating to Expenses.

You can click the dropdown next to "1. Expenses this month" and choose which view to use.

|     | ouxilion 🗮         | My     | Time N       | lyExpense                      |           |                    |
|-----|--------------------|--------|--------------|--------------------------------|-----------|--------------------|
| ≡   |                    |        | $\leftarrow$ | 🛱 Show Chart 🕂 New             | 🖔 Refresh | Create view        |
| ŵ   | Home               |        | 1            | . Expenses this month          | ~         |                    |
| Ŀ   | Recent             | $\sim$ | s            | ystem Views                    |           | Expense Category 🗸 |
| Ś   | Pinned             | $\sim$ | - 1          | . Expenses this month          | -12       |                    |
|     |                    |        | 2            | . Expenses this and last month | -17       | Accommodation      |
| Tim | e and Expense      |        | 3            | . Expenses Un-approved         | -17       | Accommodation      |
| Ë   | Time               |        | 4            | . Expenses Draft               | -12       | Accommodation      |
|     | Expense            |        | 5            | . Expenses All                 | -12       | Accommodation      |
| Ē   | Leave Entitlements |        |              |                                |           |                    |

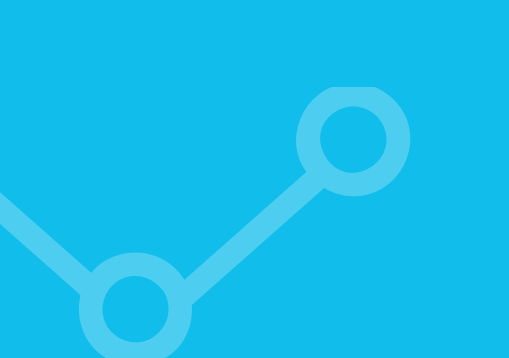

# Step 7 New Expense Entry

To create a new expense entry, Click on Expense on the navigation pane and click New.

Once you save the expense entry, the Receipts area will become available. All expenses require a receipt to be attached before they are submitted except for expenses with a category of Mileage or Per Diem.

| () Please ensure that expenses submitted are accurate, reasonable and have been necessarily incurred for the b | enefit of the company                          |
|----------------------------------------------------------------------------------------------------|------------------------------------------------|
| New Expense General Notes from Approver                                                                        |                                                |
| Project * 🔀 Vision 2020                                                                                        | Transaction Date * 30/Nov/2020                 |
| Expense Category * 🔀 Accommodation                                                                             | Sub Total (ex VAT) * €120.00                   |
| Expense Purpose * PMO Conference                                                                               | VAT * €12.00                                   |
| Is Chargeable * No                                                                                             | ☐ Total €132.00                                |
|                                                                                                    | Currency * 🍪 Euro                              |
|                                                                                                    |                                                |
| - 🕒 Submit 🕕 Receipts 🔚 Save 🕂 New 🛍 Delete 🕻                                                                  | ) Refresh                                      |
| () Please ensure that expenses submitted are accurate, reasonable and have been necess                         | sarily incurred for the benefit of the company |
|                                                                                                    |                                                |

#### PMO Conference

| Expense              |                   |  |
|----------------------|-------------------|--|
| General Notes from / | pprover Related   |  |
| Project              | * 🖾 Vision 2020   |  |
| Expense Category     | * 🔀 Accommodation |  |
| Expense Purpose      | * PMO Conference  |  |
| Is Chargeable        | * No              |  |
|                      |                   |  |

Click on Receipts. Click Add an attachment icon. Click Add a Note Click Save & Close. Click Submit.

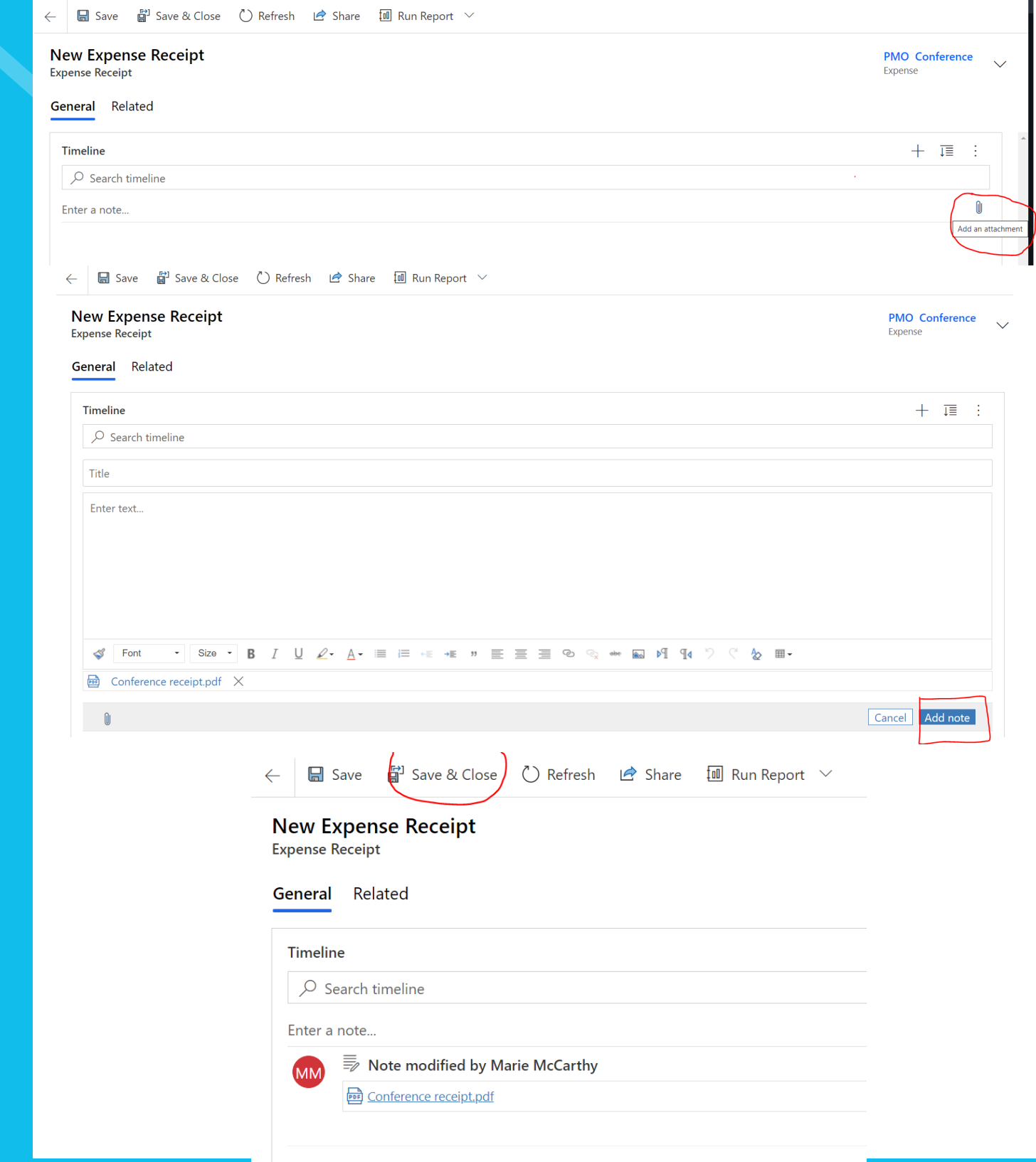

### Step 8 Leave Entitlements

The Leave Entitlement area is for resources to view information relating to their Leave Entitlements.

Click on leave entitlements to see the detail.

You can see the details of you leave entitlements, plus the days you have Submitted for Approval, Approved and Accrual days

| Active Leave Entitlements $\sim$ |                    |                           |         |              | ∑ S                   | Search this view    | Q   |
|----------------------------------|--------------------|---------------------------|---------|--------------|-----------------------|---------------------|-----|
| Name ↑ ∨                         | Basic $\checkmark$ | Carried Over $\checkmark$ | Total ∨ | Taken Days 🗸 | Remaining Days $\vee$ | Accrued Days $\vee$ |     |
| Marie McCarthy - 2020            | 23.0               | 4.0                       | 27.0    | 2.0          | 2                     | 5.0 19              | 9.5 |
|                                  |                    |                           |         |              |                       |                     |     |

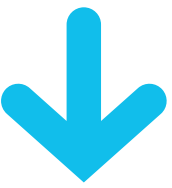

| General           |                    | Approved                                    |
|-------------------|--------------------|---------------------------------------------|
| Resource          | * 🖾 Marie McCarthy |                                             |
| Year              | 2020               | $arphi $ Date $\downarrow$ $\lor$           |
| Special Agreement | No                 | 31/Jul/2020                                 |
|                   |                    | 30/Jul/2020                                 |
|                   |                    |                                             |
| Leave Entitlement |                    |                                             |
| Basic             | 23.0               | Submitted                                   |
| Carried Over      | 4.0                | Submitted                                   |
| Total             | 27.0               | $\checkmark$ Date $\downarrow$ $\checkmark$ |
| Details           |                    | 31/Dec/2020                                 |
|                   |                    | 30/Dec/2020                                 |
|                   |                    | 29/Dec/2020                                 |
|                   |                    | 17/Nov/2020                                 |
| Taken Days        | 2.0                | 1 - 4 of 21 (0 selected)                    |
| Remaining Days    | 25.0               |                                             |
| Accrued Days      | 19.5               |                                             |

| Approved                                        |                                                                                  |                                                                                                    |
|-------------------------------------------------|----------------------------------------------------------------------------------|----------------------------------------------------------------------------------------------------|
|                                                 |                                                                                  | 🖒 Refresh 🛛 🛱 Export Project Approval 🛛 🗠 🗄                                                                                                    |
| $\checkmark$ Date $\downarrow$ $\checkmark$     | Vacation Duration (Time Entry) $\vee$                                            | Internal Comments (Time Entry) $\vee$                                                                                                    |
| 31/Jul/2020                                     | Full Day                                                                         |                                                                                                    |
| 30/Jul/2020                                     | Full Day                                                                         |                                                                                                    |
|                                                 |                                                                                  |                                                                                                    |
|                                                 |                                                                                  |                                                                                                    |
|                                                 |                                                                                  |                                                                                                    |
| Colorada a                                      |                                                                                  |                                                                                                    |
| Submitted                                       |                                                                                  | () Automic III. Durant Darlant Automatic Line 1                                                                                                    |
| Submitted                                       |                                                                                  | ○ Refresh III: Export Project Approval   ∨                                                                                                    |
| Submitted<br>v  Date ↓ ∨                        | Vacation Duration (Time Entry) $\vee$                                            | ○ Refresh III: Export Project Approval                                                                                                    |
| Submitted<br>✓   Data ↓ ∨<br>31/Dec/2020        | Vacation Duration (Time Entry) ∨<br>Full Day                                     | O         Refresh         III         Export Project Approval         ∨         :           Internal Comments (Time Entry) ∨                                                                                                    |
| Submitted  V Date 1 ~  31/Dec/2020  30/Dec/2020 | Vacation Duration (Time Entry) ∨<br>Full Day<br>Full Day                         | ○     Refresh     III: Export Project Approval     >     :       Internal Commerce (Time Entry) >          Christmas holidays                                                                                                    |
| Submitted                                       | Vlaation Duration (Time Entry) ∨<br>Full Day<br>Full Day<br>Full Day             | ○ Refresh     III: Export Project Approval     ✓     :       Internal Comments (Time Entry) ∨         Christmas holidays        Christmas holidays       Christmas holidays                                                                                                    |
| Submitted                                       | Vacation Duration (Time Entry) ∨<br>Full Day<br>Full Day<br>Full Day<br>Full Day | ○ Refresh     III: Export Project Approval     >     :       Internal Comments (Time Entry) >          Christmas holidays          Christmas holidays          Christmas holidays                                                                                               |
| Submitted                                       | Vacation Duration (Time Entry) ∨<br>Full Day<br>Full Day<br>Full Day<br>Full Day | ○ Refresh     III: Export Project Approval     >     :       Internal Commerce (Time Entry) >         Christmas holidays        Christmas holidays       Christmas holidays       Christmas holidays       Christmas holidays       Christmas holidays       Christmas holidays |

1. How do I change my password?
Please contact central.admin@italliancegroup.com

2. I have not received login details for MyTime MyExpense? Please contact central.admin@italliancegroup.com and we will ensure your login credentials are provided to you.

#### 3. How often should I be submitting my timesheets?

As per the current timesheet policy, all Auxilion staff are required to update their timesheets weekly by 12 noon on a Monday. Delays in submission and approval of timesheets can cause delay to our staff getting paid.

#### 4. Why do I have to submit timesheets?

We sell time. Timesheets are an essential procedure to appropriately calculate the number of hours our people have worked to ensure we can.

i. Get paid by our customers

ii. Pay our people for hours worked and overtime dueiii. Gather data relating to the cost and effort involved indelivering projects and services so that we can sell more ofthese!

#### 5. When are expenses paid?

For employees, there is a monthly cycle for the payment of expenses.

HR will send details in relation to the cut-off date for expenses each month. All expenses that are submitted and approved by the cut-off date will be paid 2 weeks later. Please be aware that expenses will not be paid without the associated receipts being provided to Accounts Payable. Any expenses approved after the cut-off date will be moved into next month's expense payment run with no exceptions.

For contract staff, expenses should be claimed as part of the monthly invoice cycle.

**6. Where can I find out about the expense policy and rates?** The employee expense policy is documented in the Employee Handbook.

If you have any queries on expense rates or policy, in general, please talk to your Line Manager or Auxilion contact person.

**7. How do I know if my expenses are rechargeable?** Expenses should be agreed in advance with your line manager or Auxilion contact point who will advise whether your expenses can be charged back to a customer or not.

# 8. I don't have access to a project code to submit time or expense records?

Please talk to your line manager or Auxilion contact point to confirm if you have been provided access to a project code in the system.

#### 9. I am having technical issues accessing the system?

Please contact newrequest@italliancegroup.auxilion.com for any technical difficulties experienced with the system.

#### 10. Which browser provides the best experience?

MyTime MyExpense works across all main browser types, however, the end user experience is best when using Chrome and Edge. There are some known Microsoft bugs and quirks when using Internet Explorer, Safari and Firefox.

11. I am prompted to enter credentials to access I.T. Alliance ADFS (Active Directory Federated Services) – what do I do?

Please use your Auxilion user credentials to log in as follows Username: job.bloggs@auxilion.com.

# 12. I do not know who should be approving my time and expense claims?

Please talk to your line manager or Auxilion contact point to confirm.

### 13. How are planned or unplanned absences handled in the system for team members who are contractors?

Contractors will be asked to enter time against 'Non-working day (Contractor Only) for any planned or unplanned absences.

#### Thank you for using MyTime MyExpenses